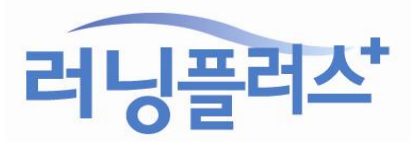

# ☞노트북으로 수강중일 때

화면 해상도를 최대로 높여주세요!

위와 같이 화면 비율을 100%로 변경한 후에 강의화면을 새로고침(F5) 하셔서 다시 확인 바랍니다.

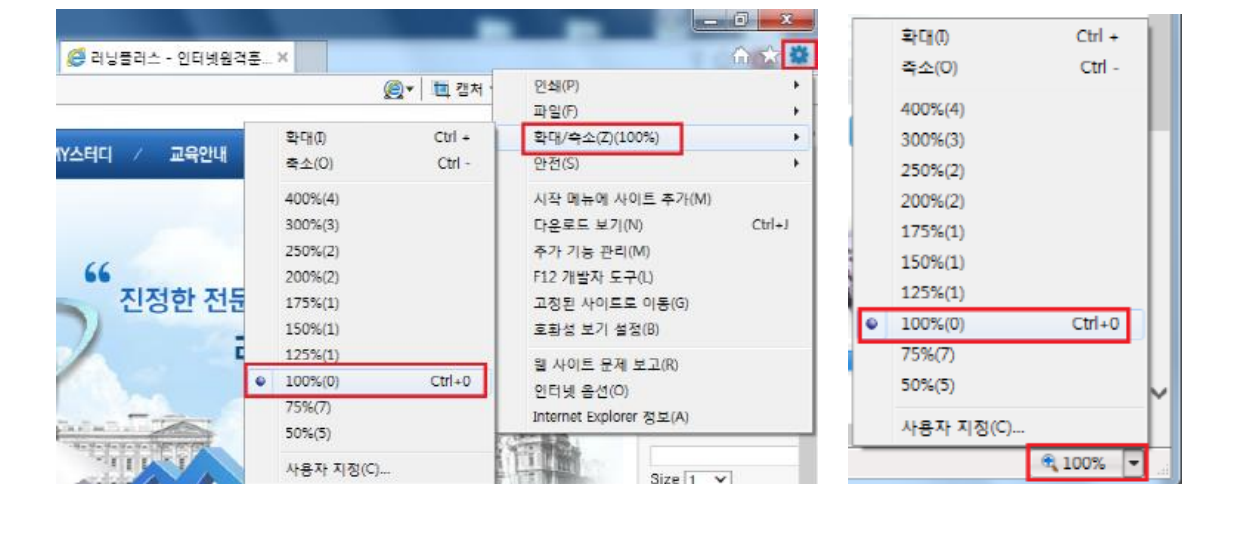

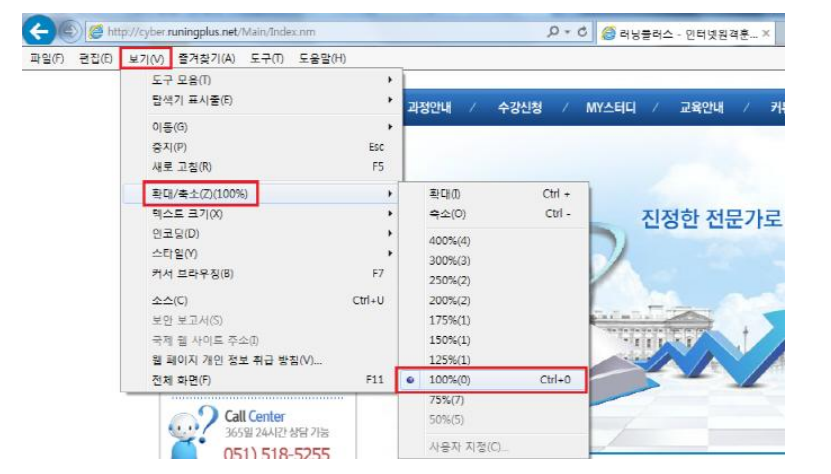

강의화면에서 '다음(next)' 버튼이나 메뉴가 잘 보이지 않는 경우 본래 설정된 컨텐츠 사이즈와 컴퓨터 화면 사이즈 비율이 맞지 않아 발생할 수 있습니다.

이럴 땐 [보기] - [확대/축소] - [100%] 로 설정해주시면 됩니다. (아래 3 가지 중 편한 방법 선택)

# ※ 강의화면이 잘 나오지 않을 때 해결방법 ※

☞ 화면 비율 100% 맞는지 확인하기!

## [방법1] 호환성 보기 설정

1. [도구] -> [호환성보기 설정] 클릭합니다. (아래 2 가지 중 편한 방법 선택)

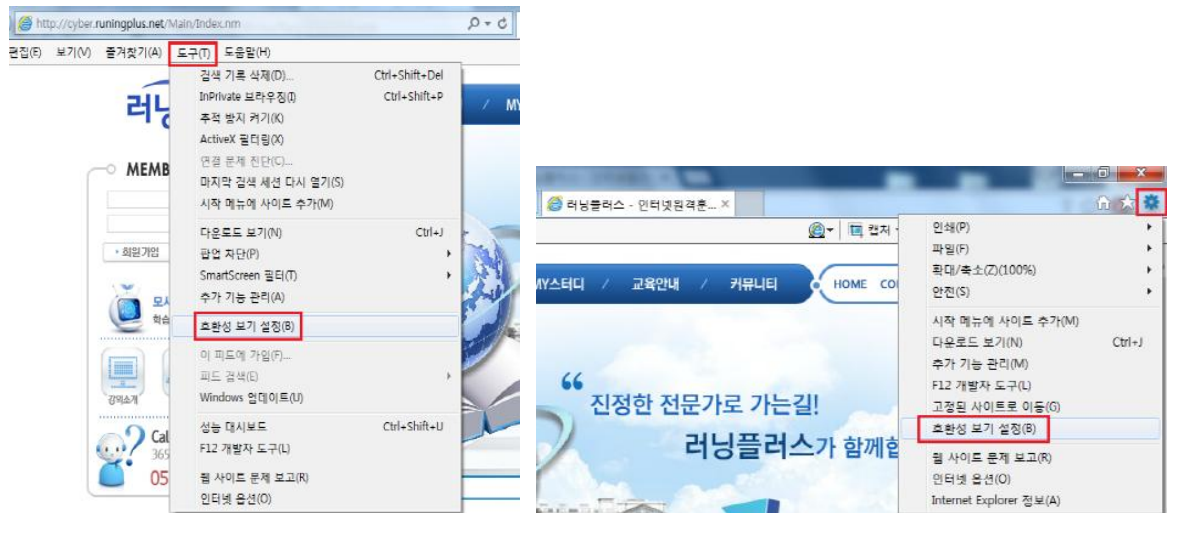

2. 웹 사이트 runingplus.net 추가합니다.

| 호환성 보기 설정                                                           | ×               |
|---------------------------------------------------------------------|-----------------|
| 호화성 보기 설정 변경                                                        |                 |
| 이 웹 사이트 추가(D):                                                      |                 |
| runingplus.net                                                      | 주가( <u>A</u> )  |
| 호황성 보기에 추가한 웹 사이트( <u>W</u> ):                                      |                 |
|                                                                     | 제거(R)           |
|                                                                     |                 |
|                                                                     |                 |
|                                                                     |                 |
|                                                                     |                 |
|                                                                     |                 |
|                                                                     |                 |
| ☑ 호환성 보기에서 인트라넷 사이트 표시①                                             |                 |
| I Microsoft 호환성 목록 사용(U)<br>Teterret Europerer 개이 정보 최고 바라 등 이고 지세하 | 10111171        |
| internet copiolei 개인 정보 위급 영정을 읽고 사세이 물                             | 191 <b>2</b> /1 |
|                                                                     | 달기(C)           |
|                                                                     |                 |

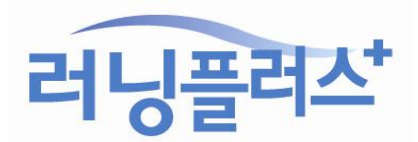

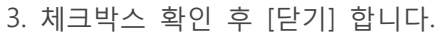

| 호환성 보기 설정                                                           | ×              |
|---------------------------------------------------------------------|----------------|
| 호환성 보기 설정 변경                                                        |                |
| 이 웹 사이트 추가(卫):                                                      | 주가( <u>A</u> ) |
| 호환성 보기에 추가한 웹 사이트(W):<br>runingplus.net                             | 제거(R)          |
|                                                                     |                |
|                                                                     |                |
| ☑ 호화성 보기에서 인트라네 사이트 표시①                                             |                |
| ☑ Microsoft 호환성 목록 사용())<br>Internet Explorer 개인 정보 취급 방침을 읽고 자세히 알 | 아보기            |
|                                                                     | 단기(C)          |

4. 강의화면을 새로고침(F5)하여 다시 확인합니다.

## [방법2] 플래시 플레이어 설치

1. <u>http://get.adobe.com/kr/flashplayer/</u> 접속하여 설치하기

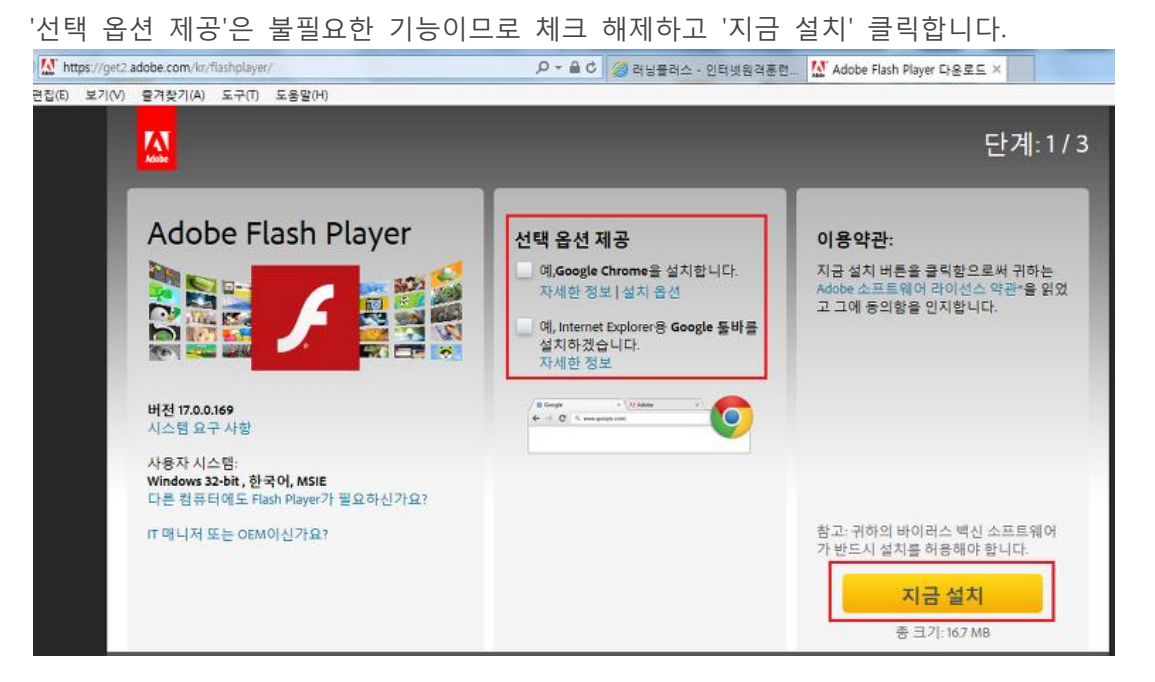

러닝플러스

### 2.'실행' 클릭 (자동으로 프로그램 설치됩니다.)

admdownload.adobe.com의 flashplayer17ax\_ra\_install.exe(1.07MB)물(물) 실행하거나 저장하시겠습니까?

🜒 이 형식의 파일은 사용자의 컴퓨터에 피해를 줄 수 있습니다.

| 실행(R) | 저장(S) ▼ | 취소(C) |
|-------|---------|-------|

х

3. 설치중 진행화면 확인 (설치가 잘 되고 있는지 확인합니다.)

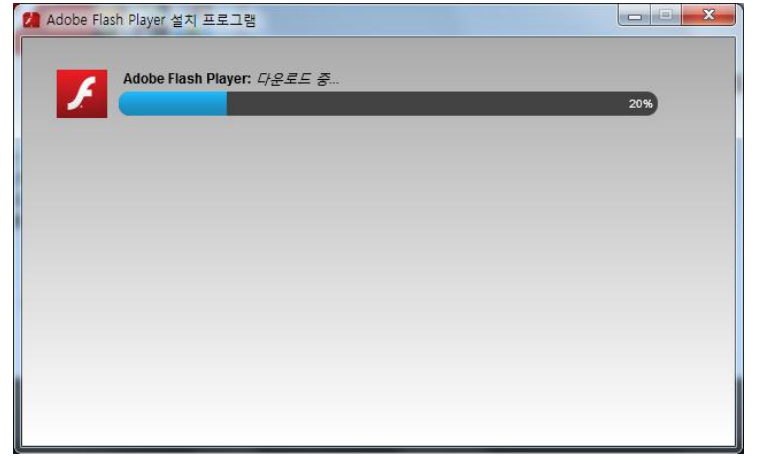

4. 설치중 진행화면 확인 (인터넷 창 모두 끄고 '계속' 클릭하기)

플래시 플레이어 설치중에는 인터넷 익스플로러(Internet Explorer) 창을 모두 꺼야 설치가 제대로 완료됩니다.

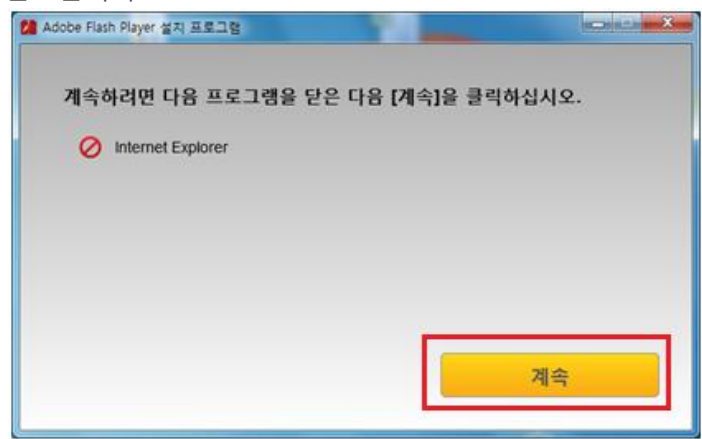

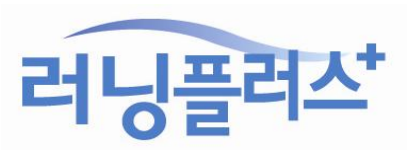

#### 5. 설치완료 확인

| 💋 Adobe Fla | sh Player 설치 프로그램         |    |
|-------------|---------------------------|----|
| 1           | Adobe Flash Player: 설치 완료 | ~  |
|             |                           |    |
|             |                           |    |
|             |                           |    |
|             |                           | 마침 |

6. 러닝플러스에 다시 접속하여 강의화면을 새로고침(F5)하여 다시 확인합니다.

## [방법 3] 신뢰할 수 있는 사이트 추가

호환성 보기 설정을 하고, 플래시 플레이어(adobe flash player) 설치를 했는데도 강의 화면이 제대로 보이지 않을 경우에는 인터넷 보안 설정이 높게 되어있는 경우가 많습니다. 이런 경우에는 신뢰할 수 있는 사이트 추가를 해주세요!

1. [도구] -> [인터넷옵션] 클릭합니다. (아래 2 가지 중 편한 방법 선택)

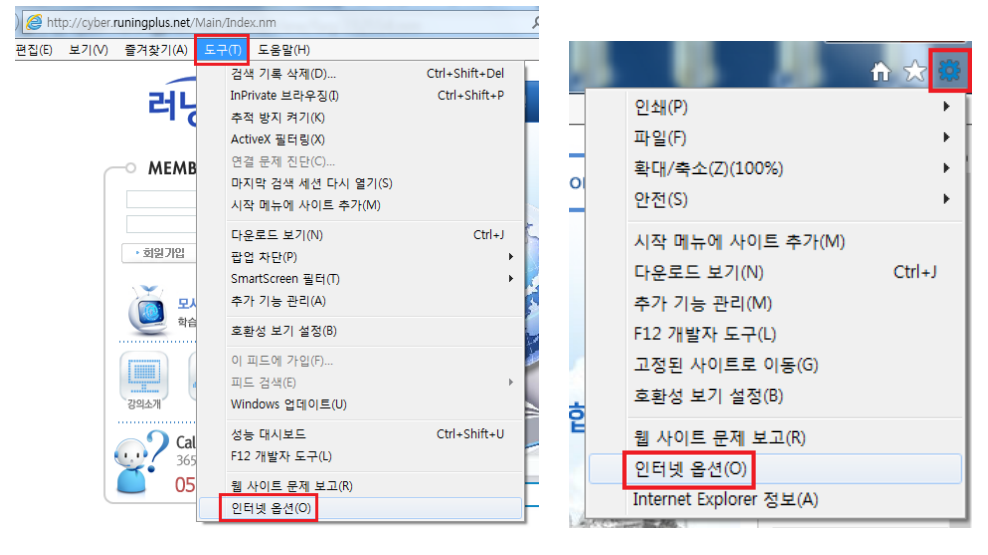

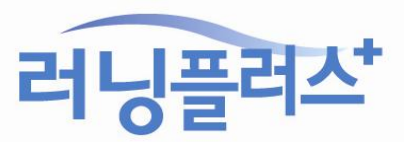

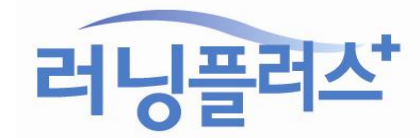

감사합니다^^

3. 강의화면을 새로고침(F5)하여 다시 확인합니다.

항상 최상의 컨텐츠 제공을 위해 노력하겠습니다!

| 인바 보아 개이저비 내용 여겨 프로그래 그그                                                                                                    |                                         |
|----------------------------------------------------------------------------------------------------|-----------------------------------------|
|                                                                                                    |                                         |
| 보안 설정을 보거나 변경할 영역을 선택하십시오.                                                                                                    |                                         |
| ● ● ● ● ● ● ● ● ● ● ● ● ● ● ● ● ● ● ● ● ● ● ● ● ● ● ● ● ● ● ● ● ● ● ● ● ● ● ● ● ● ● ● ● ● ● ● ● ● ● ● ● ● ● ● ● ● ● ● ● ● ● ● ● ● ● ● ● ● ● ● ● ● ● ● ● ● ● ● ● ● ● ● ● ● ● ● ● ● ● ● ● ● ● ● ● ● ● ● ● ● ● ● ● ● ● ● |                                         |
| 신뢰할 수 있는 사이트 사이트 사이트                                                                                                    |                                         |
| 이 영역에는 사용자 컴퓨터나 파일을 손상시키지 않을 것으로 신뢰되는 웹 사이트가 포함됩니다.                                                                                                    |                                         |
| 이 영역에 웹 사이트가 있습니다.                                                                                                    | 신뢰할 수 있는 사이트                            |
| 이 영역에 적용할 보안 수준(L)                                                                                                    | 🖉 이 여여에 웨 사이트로 초가치거나 제거한 스 이스니다. 추가하 모드 |
| 사용자 지정                                                                                                    | 웹 사이트에는 이 영역의 보안 설정이 적용됩니다.             |
| 사용자 지정 설정                                                                                                    |                                         |
| - 설정을 변경하려면 [사용자 지정 수준]을 클릭하십시오.<br>- 권장 설정을 사용하려면 [기본 수준]을 클릭하십시오.                                                                                                    | 영역에 웹 사이트 추가(D):                        |
|                                                                                                    | r.runingplus.neq ♀/r(A)                 |
| □ 모호 모드 사용(Internet Explorer을 다시 시작해야 함)(P)                                                                                                    | 웹 사이트(W):                               |
|                                                                                                    | *.giro.or.kr · 제거(R)                    |
| 모든 영역을 기본 수준으로 다시 설정( <u>R</u> )                                                                                                    | *.hrd.go.kr                             |
|                                                                                                    | *.melon.com                             |
|                                                                                                    | * nefficient com                        |
|                                                                                                    | 이 영역에 있는 모든 사이트에 대해 서버 검증(https:) 필요(S) |
|                                                                                                    |                                         |
| 확인 취소 적용(A)                                                                                                    | 달기(C)                                   |

위의 방법대로 해보시고 강의화면이 잘 나오지 않는 경우 러닝플러스로 연락주시기 바랍니다.

| 2 | 2. [보안] | 탭에서 | "신뢰할 | 수 | 있는 | 사이트"에 | "*.runi | ngplus.net" | 추가해주시면 | 됩니다. |
|---|---------|-----|------|---|----|-------|---------|-------------|--------|------|
|   | 인터넷 옵션  |     |      |   |    |       | ? X     |             |        |      |